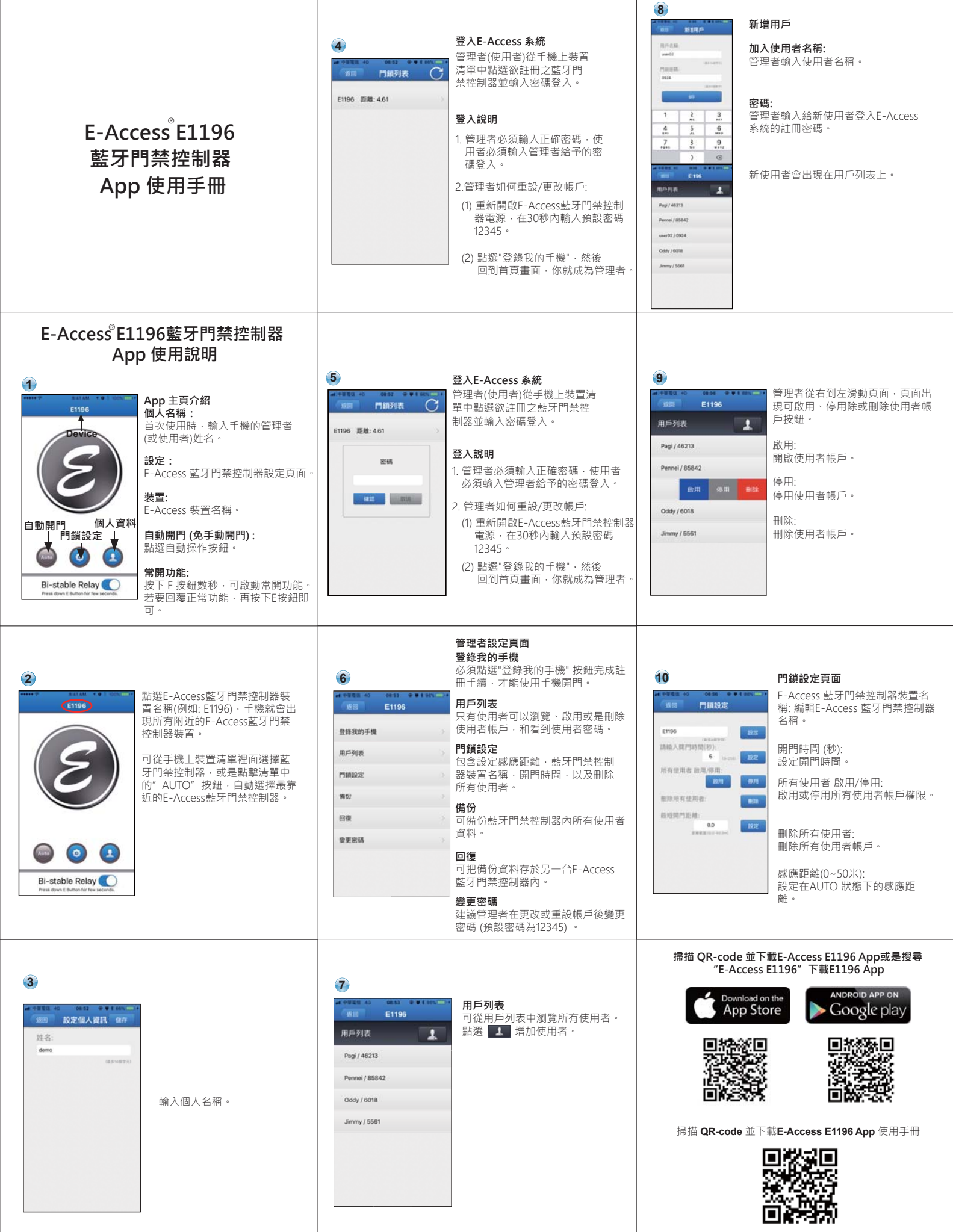

http://www.gianni.com.tw/pdf/guide/E1196.pdf

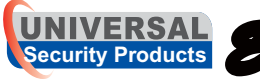

## -Access E1196藍牙門禁控制器使用手冊

Universal Security Products Ltd.

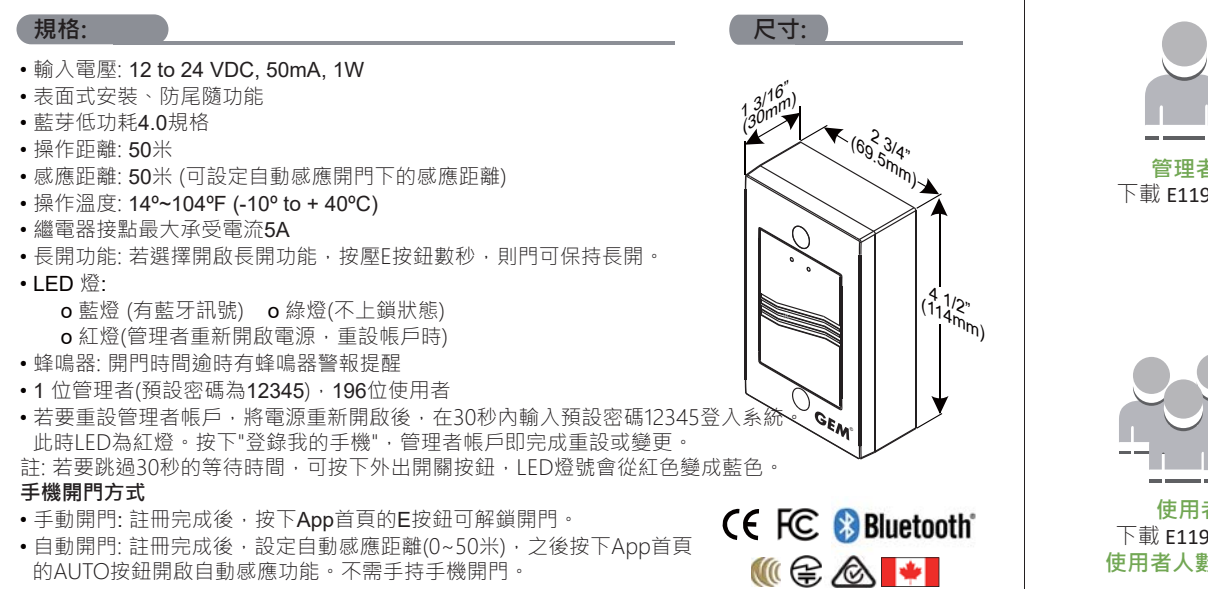

## 接線說明:

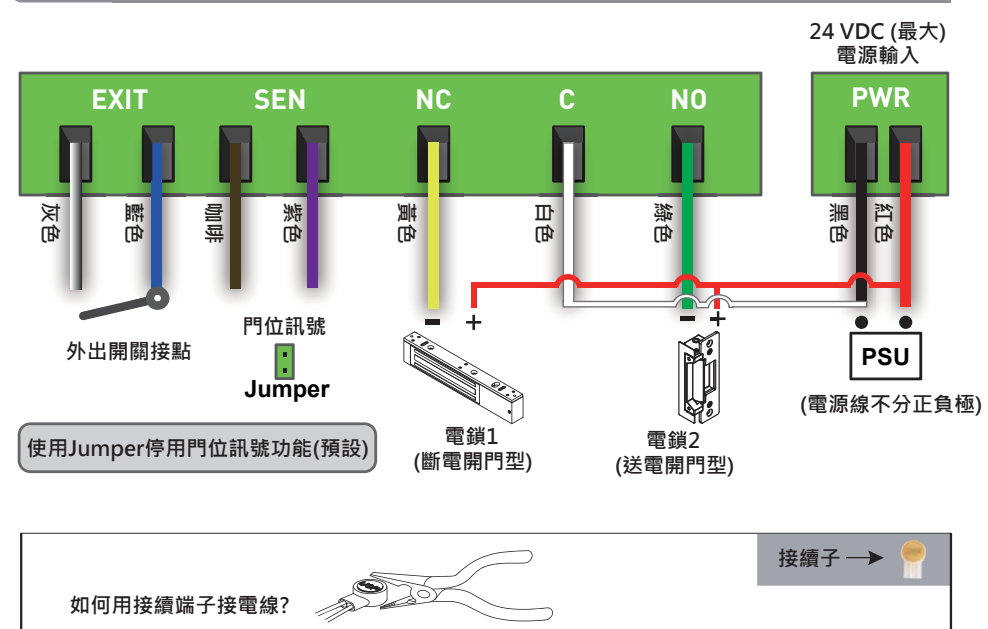

把電線插入接續端子確定線材放置到孔內底部,以鉗子壓平接續子前端。

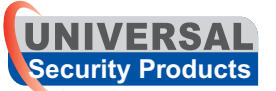

Universal Security Products Ltd.

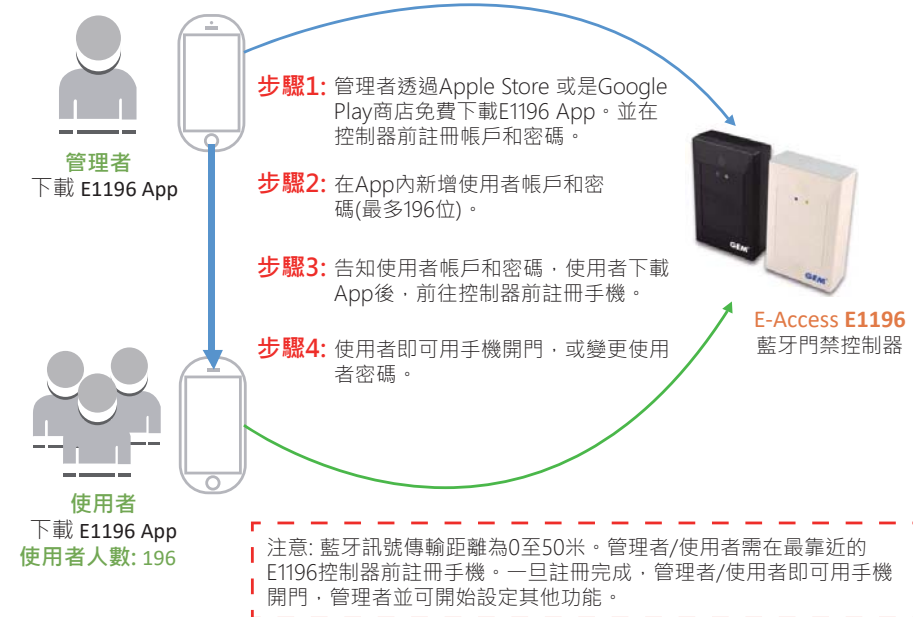

## 註冊說明

|             | 管理者                                            | 使用者                                            |
|-------------|------------------------------------------------|------------------------------------------------|
| 步驟 <b>1</b> | 下載E1196 App。                                   | 下載E1196 App。                                   |
| 步驟 <b>2</b> | 打開App·在App首頁上點擊手機裝置名稱·<br>自下拉選單中選擇最靠近的藍牙門禁控制器。 | 打開App·在App首頁上點擊手機裝置名稱<br>·自下拉選單中選擇最靠近的藍牙門禁控制器。 |
| 步驟 3        | 輸入個人名稱和密碼(預設12345)登入。                          | 輸入管理者所給帳戶名稱和密碼登入。                              |
| 步驟 4        | 點擊"登錄我的手機"完成註冊‧即成為管<br>理者。                     | 點擊"登錄我的手機" 完成註冊。                               |

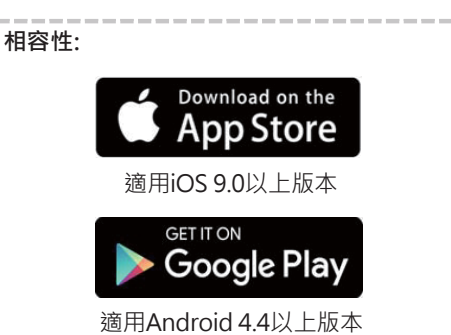

下載E1196 App 掃描QR-code 即可下載E1196 App 或是透過網路搜 尋"E-Access E1196" 下載E1196 App

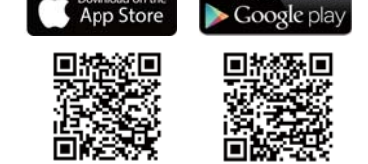

Copyright © Gianni Industries, Inc. All Rights Reserved P-MU-E1196-CN Published: 2018.02.21